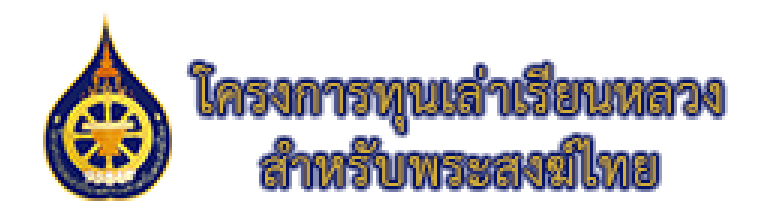

| ารรุงเล่ามีขมายวง<br>สรีบรางระเป็นข                        | ncstu ncstu<br>test@test                                                                                                    | โครงการขุณส่าเรียนหลวง<br>สำหรับพระสงสโหย<br>ส <sub>ณส.</sub>                     |
|------------------------------------------------------------|----------------------------------------------------------------------------------------------------|-----------------------------------------------------------------------------------|
| เมคร์ออกวิธรรม<br>องมีกับการอบระบ<br>แต่สม สุดอมทิกษาว<br> | รับรัติผลการเรียน (อุดมศึกษา)                                                                                                    | າກິສະ່ານ<br>ວາດວ່າອັນໄວ້<br>ແຕ້າຊ່າວເບ<br>ໃα ຄວາະເມີຍບຜູ້ໃຫ້ການ<br>▲ สับราสิสห่าນ |
|                                                            | ระสังการศึกษา บิการศึกษา ผลการศึกษา (GPA) หลักฐานการศึกษา<br>ปริญญาตรี ปีที่ 2 2566 3.22 🕒 เหล่งหละระชา แสมมางสถาย[แต่งวงรามวร.pag<br>ส่งผลการสอบ<br>ประวัติการอบรม                                                                                                    | มิพริตซ์ & โดรงการพุณต่างโอนเพระเข้าหรับพระเขามิโทย<br>2 มก์โน/ลับ<br>-           |
|                                                            | ร้องสัญหา         อบรมนื้อ         หลักฐานการฝึกอบรม         กา           ในวันรองเล่าแกรรอบรม         02/09/2566         ๔ เหลดแรงอย่างเสมายะของการเรื่องสีราย<br>(สมหระประสารอยรม)         ๔           เสียงสารออบรม         เสียงสารออบรม         และ เกลอน พอสอน<br>และเพราะ (๑/09/2566<br>เริ่งเกราะ 2)         และ เกลอน พอสอน<br>และเพราะ 2)         ๔ | ารศรวจสอบ การศำเนินการ<br>( แก้โข/อบ                                              |

คู่มือการใช้งานระบบจัดการข้อมูลพระนิสิต โครงการทุนเล่าเรียนหลวงสำหรับพระสงฆ์ไทย

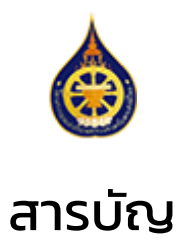

|                                            | หน้า |
|--------------------------------------------|------|
| การเข้าใช้งานระบบ                          | 3    |
| การเข้าสู่ระบบ                             | 4    |
| หน้าแรก                                    | 5    |
| เมนูหลัก                                   | 6    |
| ส่งผลงาน                                   |      |
| • ส่งบทความ/คติธรรม                        | 7    |
| <ul> <li>ส่งใบรับรองผ่านการอบรม</li> </ul> | 8    |
| • ส่งผลการเรียน(อุดมศึกษา)                 | 9    |
| • ส่งผลการเรียน(บาลีศึกษา)                 | 10   |
| บัญชีพระนิสิต                              |      |
| • ประวัติพระนิสิต                          | 12   |
| ปรับปรุงข้อมูลธนาคาร                       | 13   |
| ปรับปรุงข้อมูลติดต่อ                       | 14   |
| เปลี่ยนรหัสผ่าน                            | 15   |

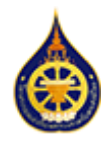

## การเข้าใช้งาน

- 1. เปิดเว็บไซต์ **โครงการทุนเล่าเรียนหลวงสำหรับพระสงฆ์ไทย** (<u>www.kstm.or.th</u>)
- คลิกเมนู ทุนเล่าเรียนหลวง
- 3. ใต้หัวข้อ สำหรับพระนิสิตทุน ระบบทุนออนไลน์ คลิกปุ่ม เข้าสู่ระบบ

หรือสามารถไปที่หน้าเข้าสู่ระบบโดยตรงได้ที่ <u>https://www.kstm.or.th/app/register/</u>

| 🗋 💧 โครงการทุนเล่าเรียนหลวงสำหรับพระสะ x 👩 หน้าแรก - ไการรุทุนเล่าเรียนหลวงสำ x + - D X          |
|--------------------------------------------------------------------------------------------------|
|                                                                                                  |
| หน้าแรก พระคติธรรม เกี่ยวกับโครงการ บทความ ข่าวและกิจกรรม ทนเล่าเรียนหลวง บริจาค/ติดต่อ Q        |
|                                                                                                  |
| 🗖 🛛 🐻 โครงการหุนเล่าเรียนหลวงส่าหรับพระสะ 🗙 👩 หุนเล่าเรียนหลวง - โครงการหุนเล่าเรียะ 🗙 + 🛛 — 🗆 🗙 |
| ← C D https://www.kstm.or.th/programs/ A <sup>N</sup> Q ☆ 🖸 2 ☆ 😵 🥨 … b                          |
| โลรงการกุมแล้วเรียนของ<br>สำหรับขององส์โญอ                                                       |
| หนาแรก พระคติธรรม เกยวกับโครงการ บทความ ข่าวและก่จกรรม ทุนเล่าเรียนหลวง บริจาค/ติดต้อ 🔍          |
| ทุนเล่าเรียนหลวงสำหรับพระสงฆ์ไทย                                                                 |
| สำหรับพระนิสิตทุน 3 สำหรับผู้ที่ยังไม่เคยได้รับทุนการศึกษา                                       |
| ระบบทุนออนไลน์ (สำหรับพระนิสิต) วิธีการสมัครขอทุนการศึกษา                                        |
| เข้าสูระบบ ๆนศึกษาบาลี<br>ดาวน์โหลดเอกสาร ทนระดับอดมศึกษา                                        |
|                                                                                                  |
| 🗖 👩 โครงการทุนเล่าเรียนหลามสำหรับพระสะ x + 🦳 — 🗆 X                                               |
| ← C 🗅 https://www.kstm.or.th/app/register/login.php 🔍 ର 🏠 🚼 🤃 🗘 🖆 🛠 🥨 …₀ 🚺                       |
|                                                                                                  |
|                                                                                                  |
|                                                                                                  |
| โครงการทุนเล่าเรียนทดวง<br>สำหรับพระสะสโทย                                                       |
| ซีเมล์                                                                                           |
| รหัสผ่าน                                                                                         |
| 🔾 ຈດຈຳວັນໄວ້                                                                                     |
| ເທັສຸຣະບບ                                                                                        |
|                                                                                                  |

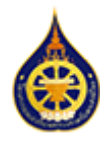

### การเข้าสู่ระบบ

- 1. เปิดยังหน้าแบบฟอร์มเข้าสู่ระบบที่ <u>https://www.kstm.or.th/app/register/login.php</u>
- 2. ใส่ที่อยู่อีเมลที่ท่านใช้ในการลงทะเบียนในช่อง อีเมล
- 3. ใส่รหัสผ่านที่ท่านได้ตั้งไว้ในขั้นตอนลงทะเบียนในช่อง รหัสผ่าน
- คลิกที่ปุ่ม เข้าสู่ระบบ

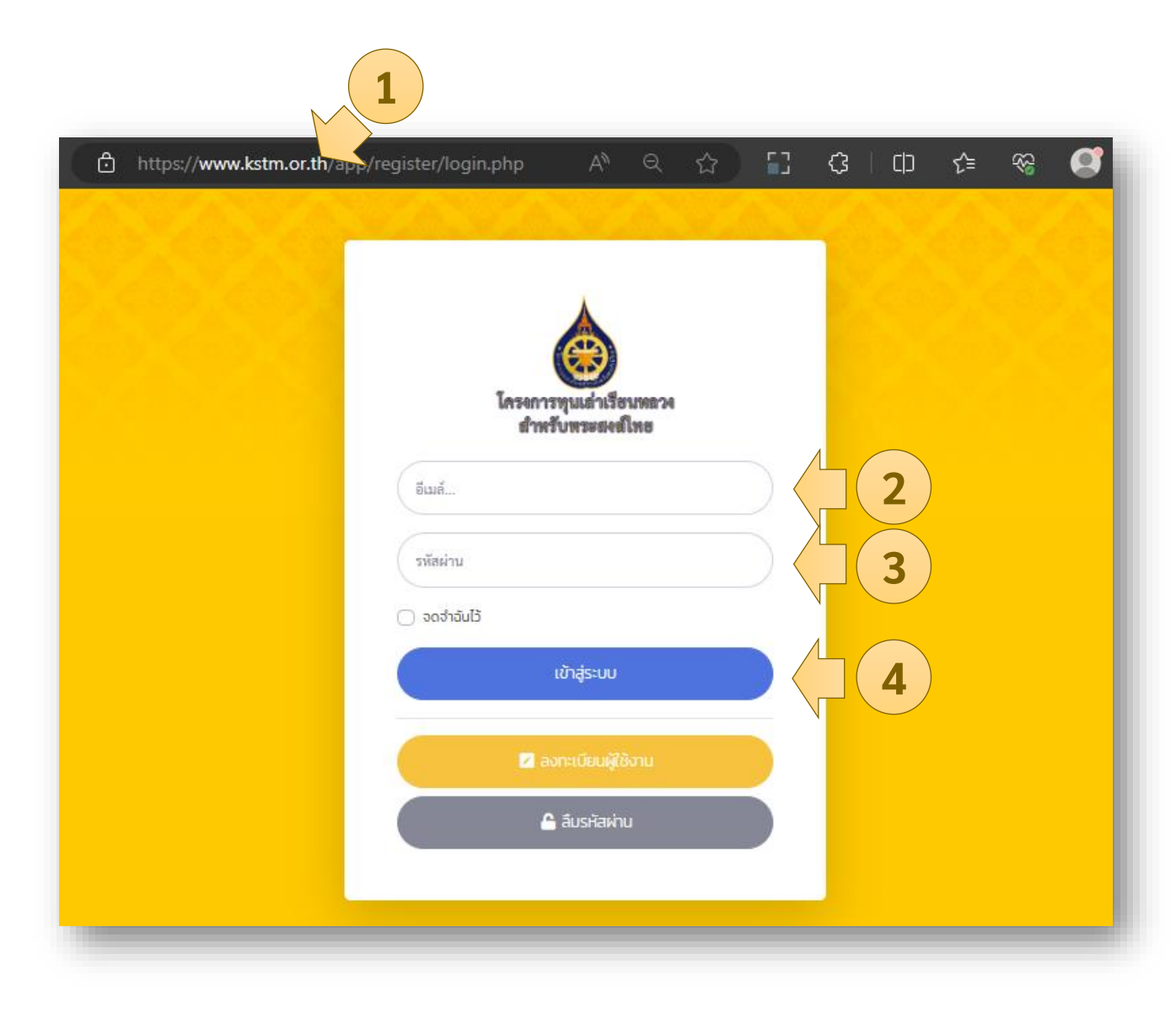

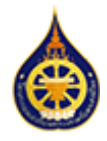

### พระนิสิต : หน้าแรก

พระนิสิตที่มีสถานะใบสมัครเป็น "อนุมัติ" จะสามารถเข้าใช้งานหน้าแสดงข้อมูลส่วนตัวโดย เนื้อหาจะประกอบไปด้วยข้อมูลดังนี้

(1) ข้อมูลพื้นฐาน (จากแบบฟอร์มลงทะเบียนไว้) (2) ประวัติผลการเรียน (3) ประวัติการอบรม
 (4) ผลงานวิชาการ และ (5) เอกสารอื่นๆ (จากแบบฟอร์มลงทะเบียน)

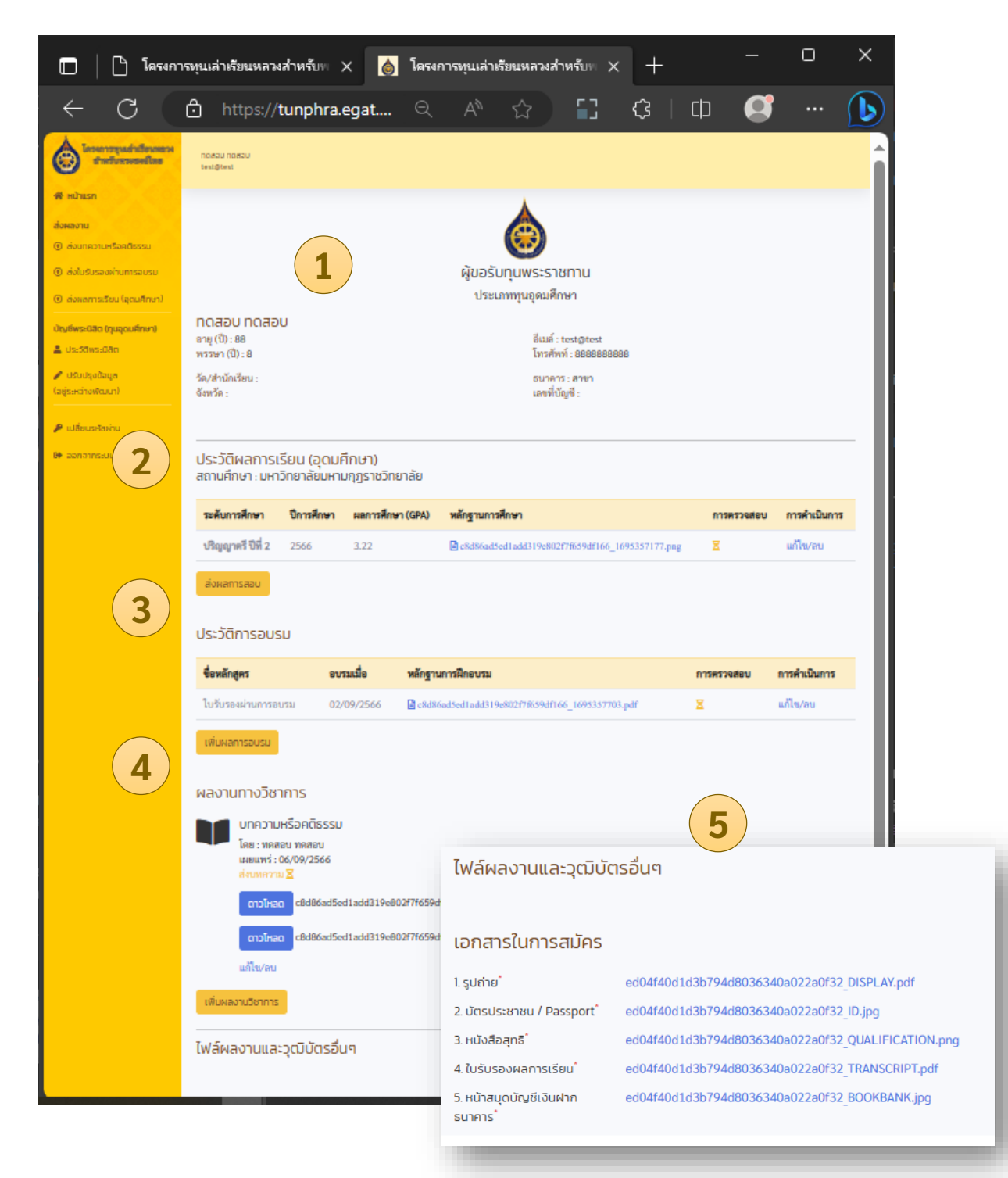

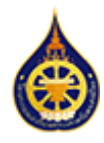

#### พระนิสิต : เมนูหลัก

#### เมนูหลักของพระนิสิตประกอบไปด้วย

#### หน้าแรก

 แสดงข้อมูลทั่วไป รายการข้อมูลที่รายงานเข้าระบบ (ผลการเรียน การอบรม และผลงานวิชาการ) พร้อมสถานะการตรวจสอบเอกสาร จากเจ้าหน้าที่

#### ส่งผลงาน

- ส่งผลการเรียน : แสดงแบบฟอร์มรายงานผลการเรียนหรือผลกาสอบ ของนิสิตพร้อมแนบไฟล์หลักฐานพื่อตรวจสอบโดยแบบฟอร์มจะแบ่ง ตามประเภทของทุนที่พระนิสิตได้รับ
- **ส่งใบรับรองผ่านการอบรม** : แสดงแบบฟอร์มรายงานการอบรมของ นิสิตพร้อมแนบไฟล์ใบประกาศนียบัตรเพื่อตรวจสอบ
- ส่งบทความหรือคติธรรมธรรม : แสดงแบบฟอร์มรายงานผลงาน
   วิชาการของนิสิตพร้อมแนบไฟล์ผลงานเพื่อตรวจสอบ

#### บัญชีพระนิสิต

- ประวัติพระนิสิต : แสดงซ้อมูลทั้งหมดของพระนิสิตจากแบบฟอร์ม ลงทะเบียน
  - **ปรับปรุงข้อมูลธนาคาร :** แบบฟอร์มปรับปรุงข้อมูลธนาคาร
- ปรับปรุงข้อมูลติดต่อ : ปรับปรุงข้อมูลสำหรับติดต่อ (ระหว่างศึกษา อาตมาภาพอาศัยอยู่ที่)
- เปลี่ยนรหัสผ่าน : เปลี่ยนรหัสผ่านของตัวเอง
- ออกจากระบบ : ออกจากระบบ

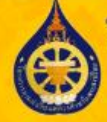

โครงการทุนเล่าเรียนหลว สำหรับพระสงส์ไทย

🔺 หน้าแรก

#### ส่งผลงาน

- 💿 ส่งผลการเรียน (อุดมศึกษา)
- ส่งใบรับรองผ่านการอบรม
- ส่งบทความหรือคติธรรม

#### บัญชีพระนิสิต (ทุนอุดมศึกษา)

- 💄 ประวัติพระนิสิต
- 📰 ปรับปรุงข้อมูลธนาคาร
- 🖋 ปรับปรุงข้อมูลติดต่อ

🔑 เปลี่ยนรหัสผ่าน

🕩 ออกจากระบบ

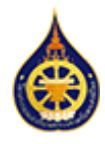

## พระนิสิต : ส่งผลงาน : ส่งบทความ/คติธรรม

แบบฟอร์มรายงานผลงานวิชาการของนิสิตมีช่องข้อมูลให้กรอกคือ

(1) หัวข้อ (2) วันที่ส่ง (3) แนบไฟล์ผลงานเพื่อตรวจสอบ โดยสามารถแนบได้หลายไฟล์ แต่ต้องแนบทีละไฟล์

วิธีการแนบไฟล์ **(ก)** กด Choose File เพื่อเลือกไฟล์จากภายในเครื่อง **(ข)** กดปุ่ม Upload **(ค)** รายการไฟล์ที่อัพโหลด จะแสดงผลในรายการ สามารถกดที่ชื่อไฟล์เพื่อตรวจสอบหรือกด ลบ เพื่อลบไฟล์แล้วเพิ่มไฟล์ใหม่

(4) ปุ่ม ส่งบทความหรือคติธรรม ถ้าไม่กดปุ่มนี้รายการจะไม่บันทึกเข้าระบบ

| ਰਾ                                                                          | งบทความหรือค                                        | าติธรรม                           |                                                                                     |
|-----------------------------------------------------------------------------|-----------------------------------------------------|-----------------------------------|-------------------------------------------------------------------------------------|
| หัวข้อบทความหรือคติธรรม<br>ทดสอบส่งคติธรรม                                  | 1                                                   | วันที่ส่ง<br>09/24/2023           | 2 📼                                                                                 |
| กรุณาแนบไฟล์บทความหรือคติธรรม<br>ไฟล์ต้องมีขนาดไม่เกิน 10MB เฉพาะไฟล์ รูปภา | และกดปุ่ม Upload<br>พ หรือเอกสารเท่านั้น (jpg, jpeg | , png, doc, docx, pdf, xls, xlsx) |                                                                                     |
| Choose File test-upload.pdf                                                 | 3                                                   |                                   | ↓ Upload                                                                            |
| ชื่อไฟล์ 1                                                                  |                                                     | actio                             | n                                                                                   |
| - d41d8cd98f00b204e9800998e                                                 | cf8427e_1695608609.jp                               | ວງ ຄບ                             |                                                                                     |
| d41d8cd98f00b204e9800998e                                                   | cf8427e_1695608621.p                                | df ลบ                             |                                                                                     |
| 4                                                                           | ันทึกสำเร็จ                                         |                                   | OK<br>definusion-sedit-belog/files/ + +<br>5 Mitpo://tumphraegat (2) 52 (3) (1) (1) |
| กดสอบส่งคติธรรม<br>โดย : ทดสอบ ทดสอบ<br>เผยแพร่ : 24/09/2566<br>ส่งบทความ Z |                                                     |                                   | TEST                                                                                |
| ดาวโหลด c8d86ad5ed1                                                         | add319e802f7f659df166_1                             | .695609039.jpg ———                | FILC                                                                                |
|                                                                             | add319e802f7f659df166_1                             | 695609048 ppg                     | UPLOAD                                                                              |
| c8d86ad5ed1                                                                 |                                                     | 1095009046.phg                    |                                                                                     |

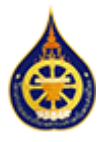

## พระนิสิต : ส่งผลงาน : ส่งใบรับรองผ่านการอบรม

แบบฟอร์มรายงานการอบรมของพระนิสิตมีช่องข้อมูลให้กรอกคือ (1) ชื่อโครงการ (2) วันที่ผ่านการ อบรม (3) แนบไฟล์ใบประกาศเพื่อตรวจสอบ โดยสามารถแนบได้หลายไฟล์ แต่ต้องแนบทีละไฟล์

วิธีการแนบไฟล์ **(ก)** กด Choose File เพื่อเลือกไฟล์จากภายในเครื่อง **(ข)** กดปุ่ม Upload **(ค)** รายการไฟล์ที่อัพโหลด จะแสดงผลในรายการ สามารถกดที่ชื่อไฟล์เพื่อตรวจสอบหรือกด ลบ เพื่อลบไฟล์แล้วเพิ่มไฟล์ใหม่

(4) ปุ่ม ส่งผลการอบรม ถ้าไม่กดปุ่มนี้รายการจะไม่บันทึกเข้าระบบ

|                                 |                                                                            | ส่งใบรับร                                                   | 2000 1011 120020                                                                                            |                         |                                            |
|---------------------------------|----------------------------------------------------------------------------|-------------------------------------------------------------|----------------------------------------------------------------------------------------------------|-------------------------|--------------------------------------------|
| ชื่อโครงก<br>โครงกา             | าาร<br>ารอบรมรุ่นที่ 3                                                     | 1                                                           | วันที่ผ่านการอบรม<br>09/19/2023 <b>2</b>                                                                    |                         |                                            |
| กรุณาแน<br>ไฟล์ต้องมีข<br>Choos | เบไฟล์ใบรับรอง แล<br>มนาดไม่เกิน 10MB เฉพา<br>ie Filetest-upl              | เะกดปุ่ม Upload<br>ะไฟล์ รูปภาพ หรือเอกสา<br>load.pdf       | nsın'ານັ້ນ (jpg, jpeg, png, doc, docx, pdf, xls, xlsx)                                                      |                         |                                            |
| ชื่อไฟล์                        | ก                                                                          |                                                             | action                                                                                                    |                         |                                            |
|                                 |                                                                            |                                                             |                                                                                                    |                         |                                            |
|                                 |                                                                            | tunp                                                        | hra.egat.co.th says                                                                                         |                         |                                            |
| ส่งผลก                          | าารอบรม                                                                    | <b>tunpl</b><br>บันทึกส                                     | hra.egat.co.th says<br>กำเร็จ                                                                               |                         |                                            |
| ส่งผลก                          | าารอบรม 4                                                                  | tunpl<br>บันทึกล                                            | hra.egat.co.th says<br>กำเร็จ                                                                               | C                       | к                                          |
| ส่งผลก                          | าารอบรม <b>4</b><br>ประวัติการ                                             | tunpl<br>บันทึกส<br>SอUSIJ                                  | hra.egat.co.th says<br>สำเร็จ                                                                               | •                       | ιK                                         |
| สังผลก                          | าารอบรม 4<br>ประวัติการ<br>ชื่อ<br>หลักสูตร                                | ุ่รับเมื่อ                                                  | hra.egat.co.th says<br>สำเร็จ<br>หลักฐานการฝึกอบรม                                                          | ุ<br>การ<br>ตรวจ<br>สอบ | rK<br>การ<br>ดำเนิน<br>การ                 |
| ส่งผลก                          | าารอบรม 4<br>ประวัติกา:<br>ชื่อ<br>หลักสูตร<br>ใบรับรอง<br>ผ่านการ<br>อบรม | <b>tunpl</b><br>บันทึกล<br>รอบรม<br>อบรมเมื่อ<br>02/09/2566 | hra.egat.co.th says<br>สำเร็จ<br>หลักฐานการฝึกอบรม<br>โอ<br>c8d86ad5ed1add319e802f7f659df166_1695357703.pdf | ດ<br>ກາร<br>ສຽວຈ<br>ສອບ | rκ<br>การ<br>คำเนิน<br>การ<br>แก้ไข/<br>ลบ |

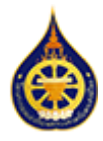

## พระนิสิต : ส่งผลงาน : ส่งผลการเรียน(อุดมศึกษา)

แบบฟอร์มรายงานผลการเรียนของนิสิตทุนอุดุมศึกษามีช่องข้อมูลให้กรอกคือ **(1)** ระดับ การศึกษา **(2)** ปีการศึกษาของผลการเรียน **(3)** ผลการเรียน GPA **(4)** แนบไฟล์หลักฐานเพื่อ ตรวจสอบ โดยสามารถแนบได้หลายไฟล์ แต่ต้องแนบทีละไฟล์

วิธีการแนบไฟล์ **(ก)** กด Choose File เพื่อเลือกไฟล์จากภายในเครื่อง **(ข)** กดปุ่ม Upload **(ค)** รายการไฟล์ที่อัพโหลด จะแสดงผลในรายการ สามารถกดที่ชื่อไฟล์เพื่อตรวจสอบหรือ กด ลบ เพื่อลบไฟล์แล้วเพิ่มไฟล์ใหม่

#### (5) ปุ่ม ส่งผลการเรียน ถ้าไม่กดปุ่มนี้รายการจะไม่บันทึกเข้าระบบ

|                                                               |                                  |                                             | รายงาน                                                                                         |                                | ยน                   |                  |                    |                           |   |
|---------------------------------------------------------------|----------------------------------|---------------------------------------------|------------------------------------------------------------------------------------------------|--------------------------------|----------------------|------------------|--------------------|---------------------------|---|
| ระดับการศึกษา<br>ปริญญาตรี ปี                                 | *<br>ที่ 2                       | ¢                                           | ปีการศึกษา *<br>2566                                                                           | 2                              | ผลก<br>3.3           | ารศึกษา (G<br>33 | iPA)               |                           |   |
| กรุณาแนบไฟล์ผ<br>ไฟล์ต้องมีขนาดไม่เก่                         | งลการสอบ<br>าัน 10MB เฉพ         | และกดปุ่ม<br>าะไฟล์ รูปภา                   | ม Upload<br>พ.หรือจุลารเท่านั้น (ji                                                            | pg, jpeg, png, doc, c          | locx, pdf, xls, xlsx | )                |                    |                           |   |
| Choose File                                                   | Captur                           | e.JPG                                       | 4                                                                                              |                                |                      |                  |                    | Ipload                    |   |
| ชื่อไฟล์                                                      |                                  |                                             |                                                                                                |                                |                      | ł                | action             |                           |   |
| c8d86ad5ed                                                    | 1add319e                         | 802f7f65                                    | 9df166_1695610                                                                                 | )786.jpg                       |                      | i                | ลบ                 |                           |   |
| ส่งผลการสอเ                                                   | <b>5</b>                         |                                             | tunphra.ega                                                                                    | at.co.th says                  |                      |                  |                    |                           |   |
| ส่งผลการสอเ                                                   | 5                                |                                             | <b>tunphra.eg</b> ส<br>บันทึกสำเร็จ                                                            | at.co.th says                  |                      |                  |                    | ٥                         | K |
| ส่งผลการสอบ<br>ประวัติผล<br>สถานศึกษ                          | <b>ร</b><br>สการเรี<br>า : มหาวิ | <mark>ยน (อุ</mark><br>ทยาลัยเ              | <b>tunphra.ega</b><br>บันทึกส่าเร็จ<br><mark>ดมศึกษา)</mark><br>มหามกุฎราชวิเ                  | at.co.th says<br>ทยาลัย        |                      |                  |                    | 0                         | К |
| ส่งผลการสอบ<br>ประวัติผล<br>สถานศึกษ<br>ระดับ<br>การ<br>ศึกษา | ร<br>                            | ยน (อุ<br>ทยาลัยเ<br>ศการ<br>ศึกษา<br>(GPA) | <b>tunphra.egส</b><br>บันทึกสำเร็จ<br>ดมศึกษา)<br>มหามกุฎราชวิเ<br><mark>หลักฐานการศ</mark> ึก | at.co.th says<br>ทยาลัย<br>กษา |                      |                  | การ<br>ตรวจ<br>สอบ | ุ<br>การ<br>ดำเนิน<br>การ | К |

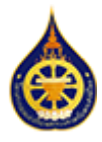

## พระนิสิต : ส่งผลงาน : ส่งผลการเรียน(บาลีศึกษา)

แบบฟอร์มรายงานผลการเรียนของนิสิตทุนบาลีศึกษามีช่องข้อมูลให้กรอกคือ

(1) ระดับการศึกษา ปธ. (2) ปีที่สอบ (3) ผลการสอบ (4) แนบไฟล์หลักฐานเพื่อตรวจสอบ โดย สามารถแนบได้หลายไฟล์ แต่ต้องแนบทีละไฟล์

วิธีการแนบไฟล์ **(ก)** กด Choose File เพื่อเลือกไฟล์จากภายในเครื่อง **(ข)** กดปุ่ม Upload **(ค)** รายการไฟล์ที่อัพโหลด จะแสดงผลในรายการ สามารถกดที่ชื่อไฟล์เพื่อตรวจสอบหรือ กด ลบ เพื่อลบไฟล์แล้วเพิ่มไฟล์ใหม่

#### (4) ปุ่ม ส่งผลการเรียน ถ้าไม่กดปุ่มนี้รายการจะไม่บันทึกเข้าระบบ

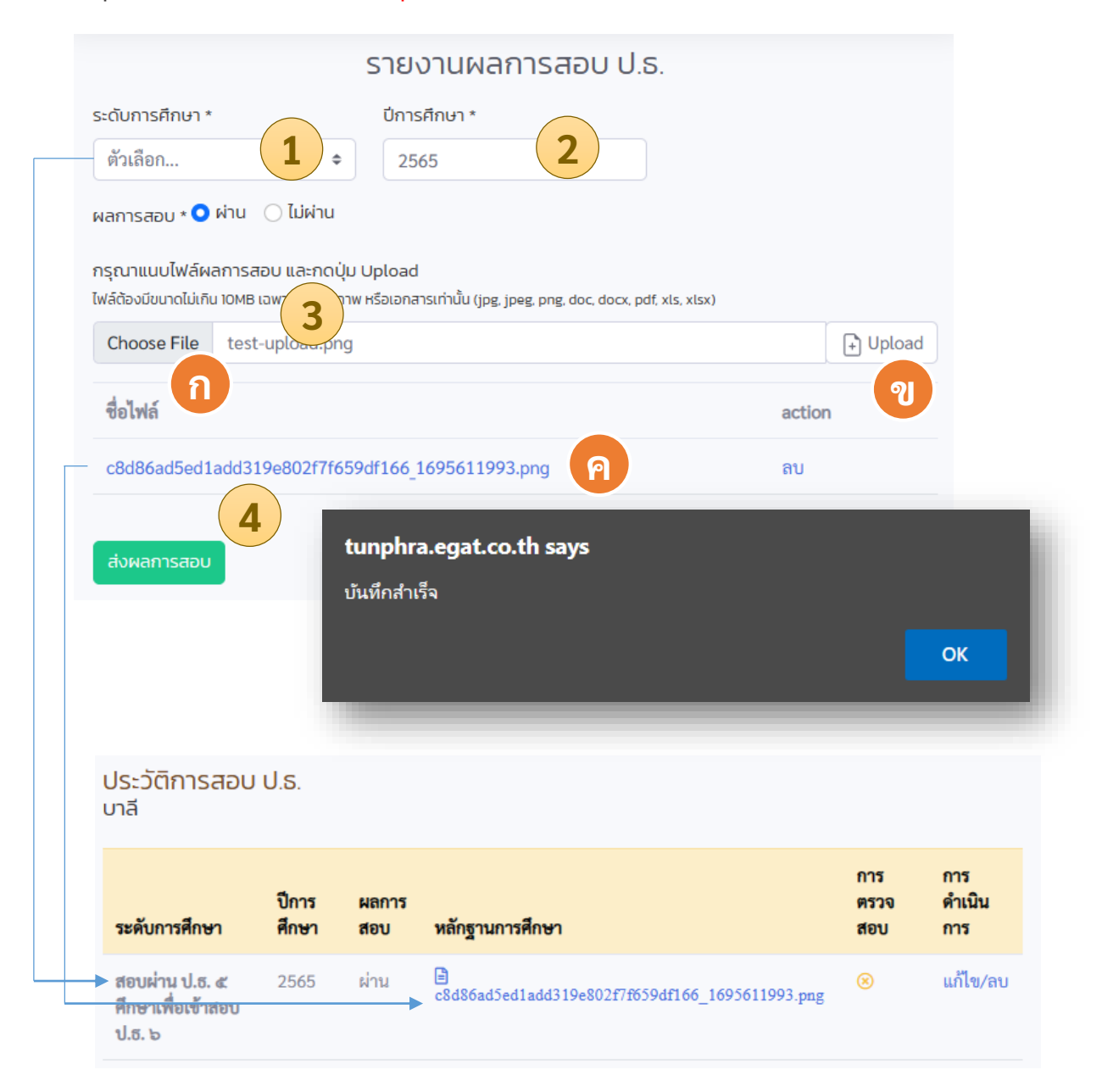

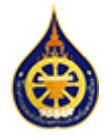

#### พระนิสิต : ส่งผลงาน : การตรวจสอบ

สถานะการตรวจสอบจะถูกปรับปรุงโดย **ผู้ดูแลระบบ** โดยเจ้าหน้าที่ตรวจสอบข้อมูลเทียบกับไฟล์ หลักฐานที่แนบไว้ แล้วจึงเปลี่ยนสถานะเป็น **ตรวจสอบแล้ว** 

#### ประวัติการอบรม

| ขื่อ<br>หลักสูตร                                      | อบรมเมื่อ                                                   | หลักฐานการฝึกอ                                                                                                    | บรม                                                                                                    |                                                                                                    | การ<br>ตรวจ<br>สอบ                                                                                              | การ<br>ดำเนิน<br>การ                                                                                                    |
|-------------------------------------------------------|-------------------------------------------------------------|----------------------------------------------------------------------------------------------------|----------------------------------------------------------------------------------------------------|----------------------------------------------------------------------------------------------------|----------------------------------------------------------------------------------------------------|----------------------------------------------------------------------------------------------------|
| ใบรับรอง<br>ผ่านการ<br>อบรม                           | 02/09/256                                                   | 6 🖹<br>c8d86ad5ed1add                                                                                                 | l319e802f7f659df166_16                                                                                                    | 595357703.pdf                                                                                                    | ×<br>↑                                                                                                    | แก้ไข/<br>ลบ                                                                                                    |
|                                                       |                                                             |                                                                                                    | TEST<br>FILE                                                                                                    | 1                                                                                                    |                                                                                                    |                                                                                                    |
|                                                       |                                                             |                                                                                                    | UPLOAD                                                                                                    |                                                                                                    |                                                                                                    |                                                                                                    |
| ชื่อ ≑ นาม                                            | สกุล 🔶 ปีการศึกษา 🕯                                         | <ul> <li>หัวข้อบทความ/คติธรรม</li> </ul>                                                                              | UPLOAD<br>รับที่ส่ง ÷                                                                                                    | เอกสารหลักฐาน                                                                                                    | 95609039 ing                                                                                                    | การตรวจสอบ                                                                                                    |
| <b>ชื่อ ∲ นาม</b><br>ทดสอบ ทดสอบ                      | สกุล <b>จ ปีการศึกษา</b> จ<br>บ 2566                        | <ul> <li>หัวข้อบทความ/คติธรรม</li> <li>ทดสอบส่งคติธรรม</li> </ul>                                                     | UPLOAD<br><sup>7</sup> ийн •<br><sup>25/09/2566</sup> Сва 6аа5еа1а                                                                                                    | เอกสารหลักฐาน<br>เอกสารหลักฐาน<br>add319e802f7f659df166_16<br>dd319e802f7f659df166_16                             | 95609039.jpg<br>95609048.png                                                                                    | 🔶 การตรวจสอบ<br>🧭 🛞                                                                                                    |
| <b>ชื่อ ≑ นาม</b><br>ทดสอบ ทดสอบ                      | <mark>สกุล • ปีการศึกษา •</mark><br>บ 2566<br>2566          | <ul> <li>หัวข้อบทความ/คติธรรม</li> <li>ทดสอบส่งคติธรรม</li> </ul>                                                     | UPLOAD<br><b>Ťuřid:</b><br>25/09/2566<br>UPLOAD<br>C8d36ad5ed1a<br>C8d36ad5ed1a<br>C8d46ad5ed1a                                                                                     | <mark>เอกสารหลักฐาน</mark><br>เอกสารหลักฐาน<br>add319e802f7f659df166_16<br>dd319e802f7f659df166_16                | 95609039.jpg<br>95609048.png                                                                                    | <ul> <li>การตรวจสอบ</li> <li>ອ</li> <li>ອ</li> <li>ອ</li> <li>ອ</li> <li>ອ</li> <li>ອ</li> </ul>                                                                                                    |
| <b>ชื่อ 🔷 นาม</b><br>ทดสอบ ทดสอบ<br>ทดสอบ ทดสอบ       | <mark>สกุล () ปีการศึกษา (</mark><br>2566<br>2566<br>ม 2566 | <b>ทัวข้อบทความ/คติธรรม</b><br>ทดสอบส่งคติธรรม<br>ทดสอบส่งคติธรรม<br>บทความหรือคติธรรม                                | UPLOAD           7uñidi         •           25/09/2566         •           25/09/2566         •           22/09/2566         •           22/09/2566         •           •         • | <b>เอกสารหลักฐาน</b><br>ส่งส่ง19e802f7f659df166_16<br>dd319e802f7f659df166_16<br>add319e802f7f659df166_16         | 95609039.jpg<br>95609048.png<br>95357735.pdf<br>95357741.png                                                    | <ul> <li>nารตรวจสอบ</li> <li>(2) (2)</li> <li>(2) (2)</li> <li>(3) (2)</li> <li>(4) (2)</li> <li>(5) (2)</li> <li>(6) (2)</li> <li>(6) (2)</li> <li>(6) (2)</li> <li>(7)</li> <li>(7)</li></ul>                                                              |
| <mark>ชื่อ ♦ นาม</mark><br>ทดสอบ ทคสอบ<br>ทดสอบ ทคสอบ | <mark>สกุล • ปีการศึกษา •</mark><br>2566<br>2566<br>1 2566  | <ul> <li>หัวข้อบทความ/คติธรรม</li> <li>ทดสอบส่งคติธรรม</li> <li>ทดสอบส่งคติธรรม</li> <li>บทความหรือคติธรรม</li> </ul> | UPLOAD           jujidi         0           25/09/2566         0:08d86ad5ed1a           25/09/2566         0:08d86ad5ed1a           22/09/2566         0:08d86ad5ed1a               | เอกสารหลักฐาน<br>เอกสารหลักฐาน<br>add319e802f7f659df166_16<br>dd319e802f7f659df166_16<br>add319e802f7f659df166_16 | 95609039.jpg<br>95609048.png<br>95357735.pdf<br>95357741.png<br><b>ຈັດກາຣບັ</b> ະ                               | <ul> <li>การตรวจสอบ</li> <li>ອ</li> <li>ອ</li> <li>ש</li> <li>ש</li> <l< td=""></l<></ul>                                                                                                    |
| ชื่อ ♦ นาม<br>ทดสอบ ทดสอบ<br>ทดสอบ ทดสอบ              | ส <b>กุล • ปีการศึกษา •</b><br>ม 2566<br>2566<br>ม 2566     | <b>หัวข้อบทความ/คติธรรม</b> •<br>ทดสอบส่งคติธรรม<br>ทดสอบส่งคติธรรม<br>บทความหรือคติธรรม                              | UPLOAD                                                                                                    | <mark>เอกสารหลักฐาน</mark><br>อdd319e802f7f659df166_16<br>dd319e802f7f659df166_16<br>dd319e802f7f659df166_16      | 95609039.jpg<br>95609048.png<br>95357735.pdf<br>95357741.png<br>ຈັດດາາຣບັຄ<br>ເ≟ ຣາຍຄາ                          | <ul> <li>การตรวจสอบ</li> <li>(2) (2)</li> <li>(2) (2)</li></ul> |
| <b>ชื่อ ∳ นาม</b><br>ทดสอบ ทดสอบ<br>ทดสอบ หดสอบ       | สกุล ปีการศึกษา (<br>2566<br>2566<br>2566                   | <ul> <li>ทัวข้อบทความ/คติธรรม</li> <li>ุ</li> <li>ทดสอบส่งคติธรรม</li> <li>บทความหรือคติธรรม</li> </ul>               | UPLOAD                                                                                                    | <mark>เอกสารหลักฐาน</mark><br>add319e802f7f659df166_16<br>dd319e802f7f659df166_16<br>dd319e802f7f659df166_16      | 95609039.jpg<br>95609048.png<br>95357735.pdf<br>95357741.png<br><b>⊽олารข้а</b><br>;≘ รายกา<br><b>เค้เ</b> ผลกา | <ul> <li>ກາรตรวจสอบ</li> <li>(2) (2)</li> <li>(2) (2)</li></ul> |
| ชื่อ ♦ นาม<br>ทดสอบ ทดสอบ<br>ทดสอบ ทดสอบ              | สกุล ปีบิการศึกษา ปี<br>2566<br>2566<br>2566                | <ul> <li>หัวข้อบทความ/คติธรรม</li> <li>ทดสอบส่งคติธรรม</li> <li>บทความหรือคติธรรม</li> </ul>                          | UPLOAD                                                                                                    | <mark>เอกสารหลักฐาน</mark><br>add319e802f7f659df166_16<br>dd319e802f7f659df166_16<br>dd319e802f7f659df166_16      | 95609039.jpg<br>95609048.png<br>95357735.pdf<br>95357741.png<br>••••••••••••••••••••••••••••••••••••            | <ul> <li>การตรวจสอบ</li> <li>(a) (b)</li> <li>(b) (c)</li> <li>(c) (c)</li> <li>(c) (c)</li></ul> |

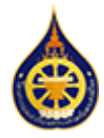

### พระนิสิต : บัญชีพระนิสิต : ประวัติพระนิสิต

แสดงช้อมูลทั้งหมดของพระนิสิตจากแบบฟอร์มลงทะเบียน

| C. S. S. S. S. S. S. S. S. S. S. S. S. S. | noneu noneu<br>Instătest                   |                    |                  |                                                                                                    |                 |                  |                                                                 |                                                    |                                                                                                 |                                        |                        |                 |
|-------------------------------------------|--------------------------------------------|--------------------|------------------|----------------------------------------------------------------------------------------------------|-----------------|------------------|-----------------------------------------------------------------|----------------------------------------------------|-------------------------------------------------------------------------------------------------|----------------------------------------|------------------------|-----------------|
| น้ำแรก<br>คงาม                            |                                            |                    |                  |                                                                                                    |                 |                  |                                                                 |                                                    |                                                                                                 |                                        |                        |                 |
| งมาความหรือคติธรรม                        |                                            |                    |                  | 9                                                                                                    | <b>3</b>        |                  |                                                                 |                                                    |                                                                                                 |                                        |                        |                 |
| งไปรีมรองกับการอบรม                       |                                            |                    | ູ້ບັບ            | มทึกประวัติผู้ขะ                                                                                                    | อรับทุนพระร     | ราชทาน           |                                                                 |                                                    |                                                                                                 |                                        |                        |                 |
| มหลุการเรียน (อุดมศึกษา)                  |                                            |                    | Lesense          | มูนเลาเรียนพอวงสาห                                                                                                    | AUMARSHIND D    | มีการศึกษา 256   | 6                                                               |                                                    |                                                                                                 |                                        |                        |                 |
| พระมีสิต (กุมสุดมศึกษา)<br>ระวัติพระมีสิต |                                            |                    | ประสงค์ข         | อรับทุนพระราชท                                                                                                    | าน ประเภททุน    | เระดับอุดมศึก    | าษา                                                             |                                                    |                                                                                                 |                                        |                        |                 |
| เริ่มปรุงข้อมูล                           |                                            | s:đu               | ปริญญาตรี        |                                                                                                    |                 |                  |                                                                 |                                                    |                                                                                                 |                                        |                        |                 |
| ສວ່າຍພັໝຫງ                                |                                            | ชื่อสาวไปน้        |                  |                                                                                                    |                 |                  |                                                                 |                                                    |                                                                                                 |                                        |                        |                 |
| เชี่ยนรสิตภัณ                             |                                            | DECEMORI           | บหาวิทยาลัยบหาบฏ | ราชวิทยาลัย                                                                                                    |                 |                  |                                                                 |                                                    |                                                                                                 |                                        |                        |                 |
| อกจากระบบ                                 |                                            | RILL               | កលន              |                                                                                                    |                 |                  |                                                                 |                                                    |                                                                                                 |                                        |                        |                 |
|                                           |                                            | สายาวิชาไ          | สาขาวิชา         |                                                                                                    |                 |                  |                                                                 |                                                    |                                                                                                 |                                        |                        |                 |
|                                           |                                            |                    |                  |                                                                                                    |                 |                  |                                                                 |                                                    |                                                                                                 |                                        |                        |                 |
|                                           | ส่วนที่ 1                                  |                    |                  |                                                                                                    |                 |                  |                                                                 |                                                    |                                                                                                 | uu                                     |                        |                 |
|                                           | เปลื่อ-อายา "                              |                    |                  |                                                                                                    |                 |                  |                                                                 |                                                    |                                                                                                 |                                        |                        |                 |
|                                           | พลสอน                                      |                    | 10025            | 20                                                                                                    |                 |                  |                                                                 |                                                    |                                                                                                 | бан                                    | ŝn                     |                 |
|                                           | สัญญาติ"                                   |                    |                  |                                                                                                    | ເຮື່ອຍາຕິ       |                  |                                                                 |                                                    |                                                                                                 |                                        |                        |                 |
|                                           | thai                                       |                    |                  |                                                                                                    | ไพย             |                  |                                                                 |                                                    |                                                                                                 |                                        |                        |                 |
|                                           |                                            |                    |                  |                                                                                                    |                 |                  |                                                                 |                                                    |                                                                                                 |                                        |                        |                 |
|                                           | เสลบัตรประสำนักประชาชน"                    |                    |                  |                                                                                                    |                 |                  |                                                                 |                                                    |                                                                                                 |                                        |                        |                 |
|                                           | 888888888888                               |                    |                  |                                                                                                    |                 |                  |                                                                 |                                                    |                                                                                                 |                                        |                        |                 |
|                                           | ເກັດເມື່ອວັນກີ                             |                    | ລາຊ (0)          | *                                                                                                    |                 |                  | wssen (0)*                                                      |                                                    | UNUNISSU                                                                                        |                                        |                        |                 |
|                                           | 01/01/1999                                 |                    | 88               |                                                                                                    |                 |                  | 8                                                               |                                                    |                                                                                                 |                                        |                        |                 |
|                                           | ที่อยู่ตามกะเบียมบ้าน"                     | and a              |                  |                                                                                                    |                 |                  |                                                                 |                                                    |                                                                                                 | 0m                                     | รสิทษา                 |                 |
|                                           | 11000                                      | บันสงก             |                  |                                                                                                    |                 | nuu              |                                                                 |                                                    |                                                                                                 | ٥                                      |                        |                 |
|                                           |                                            |                    |                  |                                                                                                    |                 |                  |                                                                 |                                                    |                                                                                                 |                                        |                        |                 |
|                                           | อายุสาย                                    |                    | อาเกอ<br>เนื่อง  | บบคนซี                                                                                                    |                 |                  | งและส                                                           |                                                    |                                                                                                 |                                        |                        |                 |
|                                           |                                            |                    | 100010           | and a                                                                                                    |                 |                  | anni a                                                          |                                                    |                                                                                                 |                                        |                        |                 |
|                                           | ระหว่างศึกษาอาตมาภาพอาศัยธ<br>รศิษโปรษณียี | งยุก<br>บ้านเลยที่ |                  |                                                                                                    |                 | nuu              |                                                                 |                                                    |                                                                                                 |                                        |                        |                 |
|                                           | 11000                                      | น้านเลขที          |                  |                                                                                                    |                 |                  |                                                                 |                                                    |                                                                                                 |                                        |                        | 1.              |
|                                           | diua                                       |                    | ส่าเกล           |                                                                                                    |                 |                  | รังหวัด                                                         |                                                    | a)                                                                                              |                                        |                        |                 |
|                                           | ทำพราย                                     |                    | เมือง            | นนหนุรี                                                                                                    |                 |                  | นนทบุรี                                                         |                                                    |                                                                                                 |                                        |                        |                 |
|                                           | หมายเลขโกรศัพท์ที่สามารถติด                | cialð              |                  |                                                                                                    | ວັນທີ           |                  |                                                                 |                                                    |                                                                                                 |                                        |                        | - 1.            |
|                                           | 888888888                                  |                    |                  |                                                                                                    | testgtest       |                  |                                                                 |                                                    |                                                                                                 |                                        |                        |                 |
|                                           | ໄລດີໄລບໍ (Line ID) (ຄຳປ)                   |                    |                  |                                                                                                    | Facebook (m     | ۵                |                                                                 |                                                    |                                                                                                 |                                        |                        | ,               |
|                                           |                                            |                    |                  |                                                                                                    |                 |                  |                                                                 |                                                    | atinolis                                                                                        |                                        |                        | 11              |
|                                           | บุคคลที่ติดต่อได้ในกระนีเร่งต่อเ           | a                  |                  |                                                                                                    | หมายเลยไทรศึ    | พกับคุดสที่ติดต่ | ເລໄດ້ໃນກາວບັນຈົນຕ່ວນ                                            |                                                    |                                                                                                 |                                        |                        |                 |
|                                           | พดสอบ                                      |                    | หลุสอบ           |                                                                                                    | 888888888       | 18               |                                                                 |                                                    |                                                                                                 |                                        |                        | 1               |
|                                           |                                            |                    |                  |                                                                                                    |                 |                  |                                                                 |                                                    |                                                                                                 |                                        |                        |                 |
|                                           | 1.2 ประวัติการบรรพชา/อุ                    | dauun "            |                  |                                                                                                    |                 |                  |                                                                 |                                                    |                                                                                                 |                                        |                        |                 |
|                                           | วัน/เดือน/ปีที่อุปสมบท"                    |                    |                  |                                                                                                    | พระอุปัชณาย์ชื่ | ວັ               |                                                                 |                                                    | นดังนี้                                                                                         |                                        |                        |                 |
|                                           | 01/01/1999                                 |                    |                  |                                                                                                    | พลสอบ           |                  |                                                                 |                                                    | DISPLAY.pdf                                                                                     |                                        |                        |                 |
|                                           | สถามที่อุปสมมา/บรรพชา"<br>อาร์สไปของวังไ   |                    |                  |                                                                                                    |                 |                  |                                                                 |                                                    | D.jpg                                                                                           |                                        |                        |                 |
|                                           | 11000                                      | ชื่อวัด            |                  |                                                                                                    |                 | nuu              |                                                                 |                                                    | TRANSCRIPT.pdf                                                                                  | 9                                      |                        |                 |
|                                           |                                            |                    |                  |                                                                                                    |                 |                  |                                                                 |                                                    | BOOKBANK.jpg                                                                                    |                                        |                        |                 |
|                                           |                                            |                    | สาเกล            | นายเสี                                                                                                    |                 |                  | านอาทธิ                                                         |                                                    |                                                                                                 |                                        |                        |                 |
|                                           | าร่วงสาย                                   |                    | 1200.00          | and the second second sec |                 |                  | - may                                                           |                                                    | anu                                                                                             |                                        |                        |                 |
|                                           | ้หำพราย                                    |                    | เมือง            |                                                                                                    |                 |                  |                                                                 |                                                    | _                                                                                               |                                        |                        |                 |
|                                           | นามส<br>หางราย                             | _                  | เมือง            |                                                                                                    |                 |                  | ชื่อประช                                                        |                                                    | unut                                                                                            | น้าพร                                  |                        |                 |
|                                           | าร์าหราย                                   | -                  | เมือง            |                                                                                                    |                 |                  | รือข้างยี<br>ประเภทบ้างชี                                       |                                                    | Leut                                                                                            | า้สางซ                                 |                        |                 |
|                                           | าราย                                       |                    | Lier             |                                                                                                    |                 |                  | รับปางส์<br>ประเภทป้างซี                                        |                                                    |                                                                                                 | า่สางร                                 |                        |                 |
| _                                         | น่ายร                                      |                    | ( <u>ü</u> se    |                                                                                                    |                 | ** อาต           | รื่อดังชี<br>ประเภทมัพธ์<br>มาภาพยินดีที่จะปฏิบัติตามหลักเกณฑ์  | ์ เงื่อนไข และให้คว                                | ามร่วมมือทำบโครงก                                                                               | า่งกินซี<br>กรทุนเล่าเรียนห            | ลวงสำหรับพระสงฆ์ไทยทุเ | กประการ **      |
| _                                         | นายร                                       |                    | <u></u>          |                                                                                                    |                 | ** อาด           | รีอย่างยี<br>ประเภทมัางรี<br>มาภาพยินดีที่จะปฏิปัติตามหลักเกณฑ์ | โ เงื่อนไข และให้คว<br>ขอรับรองว่าเ                | เลย<br>ามร่วมมือกับโครงก<br>ป็นความจริงทุกประ                                                   | าวกษย<br>ารทุนเล่าเรียนห<br>การ        | ลวงสำหรับพระสงฆ์ไทยทุเ | าประการ **      |
| _                                         | นายร                                       |                    | <u></u>          |                                                                                                    | ľ               | ** อาด           | ริงปาช<br>ประกาบไฟอี<br>มาภาพยินดีที่จะปฏิปัติตามหลักเกณฑ์      | ์ เงื่อนไข และให้คว<br>ขอรับรองว่าเ<br>พ           | เลย<br>ามร่วมมือกับโครงก<br>ปั้นความจริงทุกประ<br>คลขม พลสขม                                    | า่งเพร<br>ารทุนเล่าเรียนห<br>การ       | ลวงสำหรับพระสงมิไทยทุ  | )<br>กประการ ** |
| _                                         | นาณร<br>เข้ากราย                           |                    | , dise           |                                                                                                    |                 | ** อาด           | ริมปาส<br>ปะมาทปางอี<br>มาภาพยินดีที่จะปฏิบัติตามหลักเกณฑ์      | ์ เงื่อนไข และให้คว<br>ขอรับรองว่าเ<br>พ<br>ใบสมัศ | ເສດ<br>ກມຮ່ວມມີອາກັນໂຄຣຈກ<br>ນີ້ນຄວາມຈຣິຈຖາປຣະ<br>ຄສາຍນ າທສາຍນ<br>ເ <mark>ຣໄດ້ເວັບອນຸມັດ</mark> | า่สางรี<br>กรตุนเล่าเรียนห<br>การ<br>ไ | ลวงสำหรับพระสงมีไทยทุ  | าประการ **      |

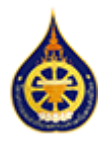

## พระนิสิต : ปรับปรุงข้อมูลธนาคาร

พระนิสิตสามารถปรับปรุงข้อมูลบัญชีธนาคารด้วยตนเองได้จากแบบฟอร์ม **ปรับปรุงข้อมูลธนาคาร** 

โดยแบบฟอร์มจะดึง (1) ข้อมูลจากฐานข้อมูลปัจจุบันขึ้นมาแสดงผล พระนิสิตสามารถ (2) แก้ไข ข้อมูลในแบบฟอร์มให้ถูกต้องและครบถ้วน

ในกรณีที่ต้องแนบไฟล์หน้าสมุดบัญชีใหม่ **(ก)** กด Choose File เพื่อเลือกไฟล์จากภายใน เครื่อง **(ข)** กดปุ่ม Upload **(ค)** รายการไฟล์ที่อัพโหลด จะแสดงผลในรายการ สามารถกดที่ ชื่อไฟล์เพื่อตรวจสอบหรือกด ลบ เพื่อลบไฟล์แล้วเพิ่มไฟล์ใหม่

ข้อควรระวังเมื่อมีการอัพโหลดไฟล์ใหม่ ไฟล์เดิมจะถูกลบและถูกแทนที่ด้วยไฟล์ใหม่

กดปุ่ม (3) บันทึกข้อมูลบัญชีธนาคาร เพื่อปรับปรุงข้อมูล หากปรับปรุงข้อมูลสำเร็จ ระบบจะมี (4) การแจ้งเตือน และนำท่านกลับไปที่หน้าแรก

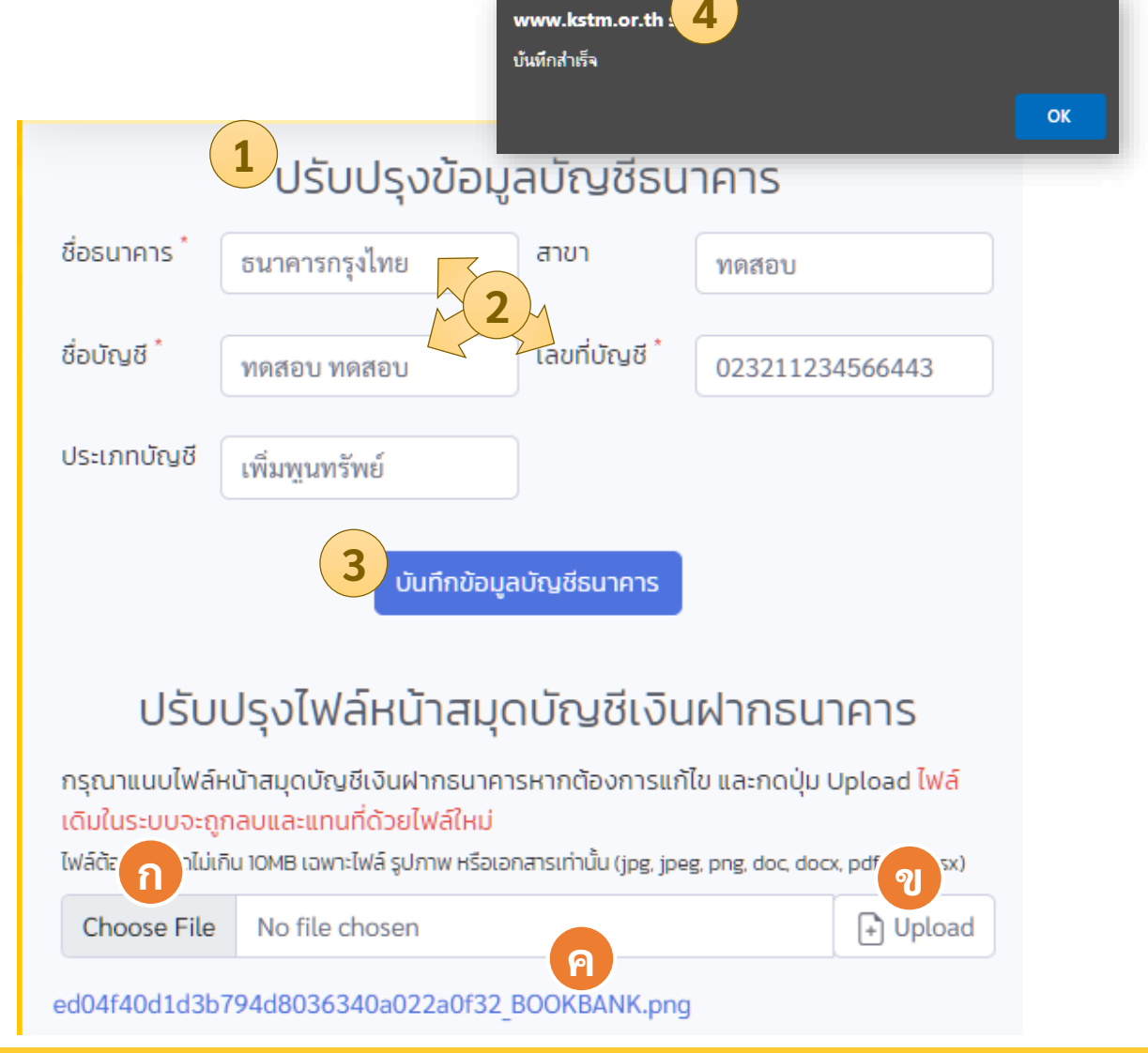

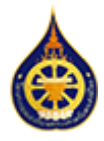

## พระนิสิต : ปรับปรุงข้อมูลติดต่อ

พระนิสิตสามารถปรับปรุงข้อมูลติดต่อด้วยตนเองได้จากแบบฟอร์ม **ปรับปรุงข้อมูลติดต่อ** 

โดยแบบฟอร์มจะดึง (1) ข้อมูลจากฐานข้อมูลปัจจุบันขึ้นมาแสดงผล

พระนิสิตสามารถแก้ไขข้อมูลในแบบฟอร์มให้ถูกต้อง และกดปุ่ม **(2) บันทึกข้อมูลติดต่อ** เพื่อปรับปรุงข้อมูล หากปรับปรุงข้อมูลสำเร็จ ระบบจะมี **(3) การแจ้งเตือน** และนำท่านกลับไป ที่หน้าแรก

|                                            | 3<br>www.k<br>บันทึกสำ | stm.or.th says<br>চন্দ্র |                        | ОК                           |
|--------------------------------------------|------------------------|--------------------------|------------------------|------------------------------|
|                                            | ປຣັບປຣຸ                | งข้อมูลติดด              | ท่อ                    |                              |
|                                            | ระหว่างศึกษ            | าอาตมาภาพอาศัยอ          | ยู่ที่*                |                              |
| บ้านเลขที่*                                | ຄບ                     | u                        |                        | รหัสไปรษณีย์*                |
| ข้อมูลติดต่อ                               |                        |                          |                        | 11000                        |
| ตำบล                                       | อำเภอ                  |                          | จังหวัด                |                              |
| ท่าทราย                                    | เมืองนนทา              | เรื                      | นนทบุรี                |                              |
| 0994360000<br>บุคคลที่ติดต่อได้ในกรณีเร่งเ | ด่วน*                  | หมายเลขโทร               | ศัพท์บุคคลที่ติดต่อได้ | ์ในกรณีเร่งด่วน <sup>*</sup> |
| ทดสอบ                                      | ทดสอบ                  | 88888888                 | 88                     |                              |
| ไอดีไลน์ (Line ID) (ถ้ามี)                 |                        | Facebook (ɛ́             | ້າາມົ)                 |                              |
|                                            |                        |                          |                        |                              |

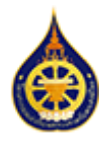

# พระนิสิต : เปลี่ยนรหัสผ่าน

พระนิสิตสามารถเปลี่ยนรหัสผ่านได้ด้วยตนเองโดยใส่ข้อมูลดังนี้

- 1. รหัสผ่านปัจจุบัน
- 2. รหัสผ่านใหม่
- 3. ยืนยันรหัสผ่านใหม่ (โดยใส่รหัสผ่านใหม่ซ้ำอีกครั้ง)
- หากเปลี่ยนรหัสผ่านสำเร็จ ระบบจะมีการแจ้งเตือนและนำท่านออกจากระบบเพื่อเข้าสู่ระบบ อีกครั้งด้วยรหัสผ่านใหม่

| 🗖 🏻 🗋 โครงการทุนแส 🗙 💧 โครงกา                      | tunphra.egat.co.th says 4                                   |    |
|----------------------------------------------------|-------------------------------------------------------------|----|
| ← C 👌 https://tunphra.                             | เปลี่ยนรหัสผ่านเรียบร้อยแล้ว กรุณาเข้าสู่ระบบอีกครั้ง<br>.e |    |
| โสรงการทุนเล่าเรียนหลวง<br>สำหรับพระสงส์ไทย<br>tes | na<br>st                                                    | ОК |
| 😤 หน้าแรก                                          | เปลี่ยนรหัสผ่าน                                             |    |
| ส่งผลงาน                                           | ผ้ใช้งาน :                                                  |    |
| ส่งบทความหรือคติธรรม                               | อีเมล์:test@test                                            |    |
| <ul> <li>ส่งใบรับรองผ่านการอบรม</li> </ul>         | (                                                           |    |
| ส่งผลการสอบ (มาลี)                                 | รหสผานปัจจูบัน                                              |    |
| บัณชีพระนิสิต (ทุนบาลีศึกษา)                       | รหัสผ่านใหม่                                                |    |
| 💄 ประวัติพระนิสิต                                  |                                                             |    |
| 🥕 ปรับปรุงข้อมูล                                   | ยืนยันรทัสผ่านใหม่                                          |    |
| (อยู่ระหว่างพัฒนา)                                 |                                                             |    |
| 🔎 เปลี่ยนรหัสผ่าน                                  | มันทึก                                                      |    |
| 🕩 ออกจากระบบ                                       |                                                             |    |
|                                                    |                                                             |    |
|                                                    |                                                             |    |
|                                                    |                                                             |    |
|                                                    |                                                             |    |
|                                                    |                                                             |    |
|                                                    |                                                             |    |
|                                                    | ลิขสิทธิ์ © โครงการทุนเล่าเรียนหลวงสำหรับพระสงฆ์ไทย         |    |